# Windows용 Jabber 이전 연락처 사진 표시

### 목차

| <u>소개</u>       |
|-----------------|
| <u>사전 요구 사항</u> |
| <u>요구 사항</u>    |
| 사용되는 구성 요소      |
| 배경 정보           |
| 문제              |
| <br>솔루션         |
| <br>관련 정보       |

## 소개

이 문서에서는 Jabber에서 캐시된 이전 연락처 사진을 표시하는 방법을 설명합니다.

## 사전 요구 사항

#### 요구 사항

Windows용 Jabber 주제에 대한 지식을 갖추고 있는 것이 좋습니다.

#### 사용되는 구성 요소

이 문서의 정보는 Windows 릴리스 9.x용 Jabber를 기반으로 합니다.

이 문서의 정보는 특정 랩 환경의 디바이스를 토대로 작성되었습니다.이 문서에 사용된 모든 디바 이스는 초기화된(기본) 컨피그레이션으로 시작되었습니다.현재 네트워크가 작동 중인 경우, 모든 명령어의 잠재적인 영향을 미리 숙지하시기 바랍니다.

## 배경 정보

Jabber 클라이언트가 현재 연락처 이미지를 동적으로 업데이트할 수 없습니다.이미지가 검색되면 로컬에 저장됩니다.

사진은 다음 위치에 캐시됩니다.

Windows 버전 7/Vista:

C:\Users\<userid>\App Data\Local\Cisco\Unified Communications\Jabber\CSF\Photos Windows 버전 XP:

## 문제

Windows 클라이언트용 Cisco Jabber는 AD(Active Directory)에서 업데이트된 연락처 사진을 자동 으로 업데이트하지 않습니다. 연락처 목록 이미지는 PC에서 로컬로 캐시되므로 AD에서 이미지가 업데이트되어도 사용자의 이전 이미지가 연락처 목록에 계속 표시됩니다.

# 솔루션

- 1. Cisco Jabber를 종료하고 작업 관리자에서 jabber.exe가 실행되지 않는지 확인합니다.
- 2. 이 위치에서 로컬로 캐시된 이미지를 삭제합니다. Windows 버전 7/Vista: C:\Users\<userid>\App Data\Local\Cisco\Unified Communications\Jabber\CSF\Photos Windows 버전 XP: C:\Documents and Settings\<userid>\Local Settings\Application Data\Cisco\Unified Communications\Jabber\CSF\Photos
- 3. Cisco Jabber를 시작하고 로그인합니다.최신 연락처 이미지가 검색됩니다.

# 관련 정보

- Windows용 Cisco Jabber 설명서:연락처 사진 매개변수
- <u>기술 지원 및 문서 Cisco Systems</u>